- 企業保険インターネットサービス(以下、「企保ネット」といいます。)をご利用される際、セキュリティ設定 によりエラーや警告等が表示されます。 スムーズにご利用いただけるよう、初回ログインの前に、特定のサイトのみセキュリティを緩和する 「信頼済みサイト」の設定を行ってください。
- また、ポップアップブロックが有効な設定では、企保ネットの一部機能をご利用いただく際に エラーが発生します。以下の手順で設定を確認のうえ、ニッセイのサイトを許可サイトに登録してください。

使用するブラウザによって、設定方法が異なります。 以下リンクから各ブラウザの設定方法をご確認ください。 <u>Internet Explorerをご使用の場合(P.1~)</u> <u>Google Chromeをご使用の場合(P.4~)</u>

#### Internet Explorerをご使用の場合、以下を設定してください。

以下手順でインターネットオプションを開いて信頼済みサイトとポップアップ許可サイトを登録してください。

- (1) Windowsの左下の[スタート]ボタンを押してください。
- (2) [Windowsシステムツール] 内の [コントロールパネル] を押してください。
- (3) 右上の[表示方法] を[大きいアイコン] または[小さいアイコン] に変更してください。
- (4) [インターネットオプション] を押してください。

※Internet Explorerを起動し、[ツール]⇒[インターネットオプション]でも開くことが可能です。

1

[セキュリティ]タブをクリックします [信頼済みサイト]のアイコンを選択し、[サイト]ボタンを押します

| インターネットオブション                                                           | ?              | ×   |
|------------------------------------------------------------------------|----------------|-----|
| 全般 セキュリティ (ライパシー コンテンツ 接続 プログラム 詳細書                                    | 定              |     |
|                                                                        |                |     |
| セキュリティ設定を表示または変更するゾーンを選択してくざれい。                                        |                | _   |
| 🕘 🔮 🗸 🛇                                                                |                |     |
| インターネット ローカル イントラネッ  「電気読みサイト」  制限付き                                   | Чŀ             |     |
| 信頼済みサイト                                                                | L/Lan          |     |
| このゾーンには、コンピューターやファイルに消害を与えない<br>と信頼している Web サイトが含まれています。               | 1113           |     |
|                                                                        |                |     |
| - このゾーンのセキュリティのレベリル()                                                  |                |     |
| このゾーンで許可されているレベル。すべて                                                   |                |     |
| +                                                                      |                | .   |
| - 安全でのい可能性のあるコンテンジをグワンロートする前に<br>- 未署名の ActiveX コントロールはダウンロードされません。    | # 11 L L L L L | s.  |
| 1 J.T.                                                                 |                |     |
|                                                                        |                |     |
| 保護モードを有効にする (internet Explorer の再起動が必要)(P)<br>した(Lのカ2タマイズ(C)。<br>たのとの、 | LALD           | - 1 |
| すべてのゾーンを規定のレベルにリセッ                                                     | -する(R)         |     |
|                                                                        |                |     |
| OK キャンセル                                                               | 這用             | (A) |

初回ログインいただく方へ PCの事前設定(信頼済みサイト・ポップアップ許可サイトの登録)

### 2 信頼済みサイトに登録します

「このWebサイトをゾーンに追加する」欄に、セキュリティを緩和したいURLを入力し、[追加]ボタンを 押すことで信頼済みサイトに登録されます。 以下点線内のURLを入力し、[追加]ボタンを押します。

(画面下部の「Webサイト」欄に、入力したURLが追加されます。)

追加が完了しましたら、[閉じる]ボタン(または[OK]ボタン)を押します。

| say.co.                 | jp                                    |                                                                                                    |                                                                                                    |
|-------------------------|---------------------------------------|----------------------------------------------------------------------------------------------------|----------------------------------------------------------------------------------------------------|
|                         |                                       |                                                                                                    |                                                                                                    |
| ታイト                     |                                       |                                                                                                    | ×                                                                                                    |
| このゾーンの Web<br>べてに、ゾーンのも | b サイトの追加と削<br>2キュリティ設定が適              | 除ができます。このゾ<br>!用されます。                                                                                                    | ーンの Web サイトす                                                                                                    |
| サイトをゾーンに通               | き加する(D):                              |                                                                                                    |                                                                                                    |
| .co.jp                  |                                       |                                                                                                    | 追加(A)                                                                                                    |
| ´ト(W):                  |                                       |                                                                                                    |                                                                                                    |
|                         |                                       |                                                                                                    | 削除(R)                                                                                                    |
|                         |                                       |                                                                                                    |                                                                                                    |
|                         |                                       |                                                                                                    |                                                                                                    |
| ーンのサイトにはす               | べてサーバーの確認                             | (https:)を必要とす                                                                                                    | ā(S)                                                                                                    |
|                         |                                       |                                                                                                    | 問じる(の)                                                                                                    |
|                         | ************************************* | <b>SSAY.CO.jp</b><br>サイト<br>このゾーンの Web サイトの追加と削<br>べてに、ゾーンのセキュリティ設定が通<br>サイトをゾーンに追加する(D):<br>:cojp<br>'F(W):<br>-ンのサイトにはすべてサーバーの確認 | <b>SSAY.CO.jp</b><br>サイト<br>このゾーンの Web サイトの追加と削除ができます。このゾ<br>ベてに、ゾーンのセキュリティ設定が適用されます。<br>サイトをゾーンに追加する(D):<br>:co.jp<br>「F(W):<br>ーンのサイトにはすべてサーバーの確認 (https:) を必要とす |

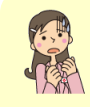

[追加]ボタンを押す際「このゾーンに追加したサイトには「https://prefix」を使用する必要があります。」というメッセージが表示される場合

⇒エラーにより登録に失敗しています。 下部の「このゾーンのサイトにはすべてサーバーの確認(https:)を 必要とする」のチェックを外し、再度[追加]ボタンを押してください。 追加完了後、外したチェックを元に戻してください。

## 3 [プライバシー]タブをクリックします 「ポップアップブロックを有効にする」のチェック有無を確認します チェックされている場合、[設定]ボタンを押します

「ポップアップブロックを有効にする」のチェック欄にチェックされている場合、許可サイトの登録を行うため、[設定] ボ タンを押します。

チェックされていない場合は、許可サイトの登録は不要です。 「STEP1」→「STEP2」(P. 8)に進んでください。

| インターネット オプション                                       | ?          | × |
|-----------------------------------------------------|------------|---|
| 全般 セキュリティ プライバシー コンテンツ 接続 プログラ                      | 5ム 詳細設定    |   |
| 設定                                                  |            | - |
| サイト(S)                                              | 詳細設定(V)    |   |
| 位置情報                                                |            |   |
| □ Web サイトによる物理的な位置情報の要求を許可<br>□ しない(L)              | サイトのクリア(C) |   |
| ポップアップブロック                                          |            |   |
| ビホッノアッノブロックを有効にする(B)                                | 設定(E)      |   |
| IDPOVATE                                            |            |   |
| inPrivate                                           | टब्र ठे(T) |   |
| mPrivate<br>☑ InPrivate ブラウズの開始時に、ツール パーと拡張機能を無効    | こする(T)     | - |
| mprivate ――<br>☑ InPrivate ブラウズの開始時に、ツール バーと拡張機能を無効 | こする(T)     |   |
| mprivate                                            | こする(T)     |   |
| mPrivate                                            | C 9 G(T)   |   |
| mir/wate ー<br>☑ InPrivate ブラウズの開始時に、ソール バーと拡張機能を無効  | C \$ 0(T)  |   |
| mir/wate ー                                          | にする(T)     |   |

# 4 許可サイトに登録します

「許可するWebサイトのアドレス」欄に、ポップアップを許可したいURLを入力し、 [追加]ボタンを押すことで許可サイトに登録されます。

以下点線内のURLを入力し、[追加]ボタンを押します。 (画面下部の「許可されたサイト」欄に、入力したURLが追加されます。)

| .nissay.co.jp                                                     |                     |
|-------------------------------------------------------------------|---------------------|
|                                                                   |                     |
| ペッフアッフ フロックの設定                                                    |                     |
| 例外<br>現在ポップアップはブロックされています。下の一覧にサイトを:<br>定の Web サイトのポップアップを許可できます。 | 追加することにより、特         |
| 許可する Web サイトのアドレス(W):                                             |                     |
| *.nissay.co.jp                                                    | 追加(A)               |
| 許可されたサイト(S):                                                      | 向川岸(R)<br>すべて向川除(E) |
| 通知とブロック レベル:                                                      |                     |
| ✓ ポップアップのブロック時に音を鳴らす(P)                                           |                     |
| ビ」ボッフアッフのフロック時に通知バーを表示する(N)<br>ゴロックし、ミル(D)                        |                     |
| ノロック レヘル(B):<br>由・ほとんどの 自動ポップマップをブロックオス                           |                     |
| T-16C/0200 BB/077777270707990                                     |                     |
| <u>ポップアップ ブロックの詳細</u>                                             | 閉じる(C)              |

追加が完了しましたら、[閉じる]ボタンを押します。 以上で、PCの事前設定は完了です。

### Google Chromeをご使用の場合、以下を設定してください。

- 以下手順でインターネットオプションを開いて信頼済みサイトを登録してください。
- (1) Windowsの左下の[スタート]ボタンを押してください。
- (2) [Windowsシステムツール] 内の [コントロールパネル] を押してください。
- (3) 右上の[表示方法] を[大きいアイコン] または[小さいアイコン] に変更してください。
- (4) [インターネットオプション] を押してください。

1

[セキュリティ]タブをクリックします [信頼済みサイト]のアイコンを選択し、[サイト]ボタンを押します

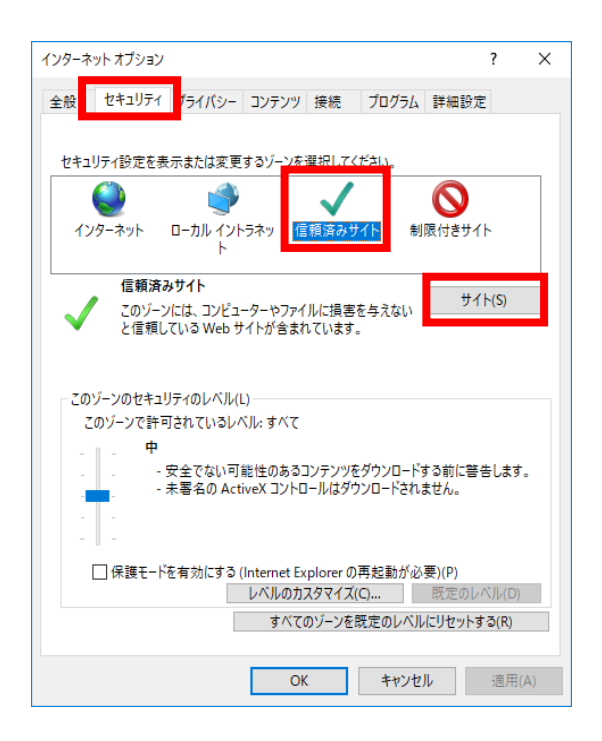

初回ログインいただく方へ PCの事前設定(信頼済みサイト・ポップアップ許可サイトの登録)

### 2 信頼済みサイトに登録します

「このWebサイトをゾーンに追加する」欄に、セキュリティを緩和したいURLを入力し、[追加]ボタンを 押すことで信頼済みサイトに登録されます。 以下点線内のURLを入力し、[追加]ボタンを押します。

(画面下部の「Webサイト」欄に、入力したURLが追加されます。)

追加が完了しましたら、[閉じる]ボタン(または[OK]ボタン)を押します。

| say.co.                 | jp                                    |                                                                                                    |                                                                                                    |
|-------------------------|---------------------------------------|----------------------------------------------------------------------------------------------------|----------------------------------------------------------------------------------------------------|
|                         |                                       |                                                                                                    |                                                                                                    |
| ታイト                     |                                       |                                                                                                    | ×                                                                                                    |
| このゾーンの Web<br>べてに、ゾーンのも | b サイトの追加と削<br>2キュリティ設定が適              | 除ができます。このゾ<br>!用されます。                                                                                                    | ーンの Web サイトす                                                                                                    |
| サイトをゾーンに通               | き加する(D):                              |                                                                                                    |                                                                                                    |
| .co.jp                  |                                       |                                                                                                    | 追加(A)                                                                                                    |
| ´ト(W):                  |                                       |                                                                                                    |                                                                                                    |
|                         |                                       |                                                                                                    | 削除(R)                                                                                                    |
|                         |                                       |                                                                                                    |                                                                                                    |
|                         |                                       |                                                                                                    |                                                                                                    |
| ーンのサイトにはす               | べてサーバーの確認                             | (https:)を必要とす                                                                                                    | ā(S)                                                                                                    |
|                         |                                       |                                                                                                    | 問じる(の)                                                                                                    |
|                         | ************************************* | <b>SSAY.CO.jp</b><br>サイト<br>このゾーンの Web サイトの追加と削<br>べてに、ゾーンのセキュリティ設定が通<br>サイトをゾーンに追加する(D):<br>:cojp<br>'F(W):<br>-ンのサイトにはすべてサーバーの確認 | <b>SSAY.CO.jp</b><br>サイト<br>このゾーンの Web サイトの追加と削除ができます。このゾ<br>ベてに、ゾーンのセキュリティ設定が適用されます。<br>サイトをゾーンに追加する(D):<br>:co.jp<br>「F(W):<br>ーンのサイトにはすべてサーバーの確認 (https:) を必要とす |

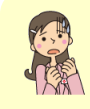

[追加]ボタンを押す際「このゾーンに追加したサイトには「https://prefix」を使用する必要があります。」というメッセージが表示される場合

⇒エラーにより登録に失敗しています。 下部の「このゾーンのサイトにはすべてサーバーの確認(https:)を 必要とする」のチェックを外し、再度[追加]ボタンを押してください。 追加完了後、外したチェックを元に戻してください。 Google Chromeを起動し、以下手順で設定画面を開いてポップアップ許可サイトを登録してください。 (1)右上のその他アイコン から[設定]を押してください。 (2)[プライバシーとセキュリティ]の[サイトの設定]を押してください。

| 設定                  | Q、 設定項目を検索                                                    |
|---------------------|---------------------------------------------------------------|
| ・ Google の設定        |                                                               |
| 自 自動入力              | 97.Cat                                                        |
| ♥ プライバシーとセキュリテ<br>ィ | ボッブアップとリダイレクト                                                 |
| ● デザイン              | □ 広告                                                          |
| Q、 検索エンジン           | バックグラウンド同期                                                    |
| 国 既定のブラウザ           |                                                               |
| し 起動時               | <ul> <li></li></ul>                                           |
| 詳細設定                |                                                               |
| ⊕ ≡iā               | 自動タワンロート<br>・ サイトが最初のファイルに続いて他のファイルを自動的にダウンロードしようとする際に確認      |
| . ダウンロード            | する                                                            |
| 🖶 EDROJ             | サンドボックスの無効化プラグインのアクセス<br>サイトがプラグインを使用してパソコンにアクセスしようとしたときに確認する |
| ★ ユーザー補助機能          | ハンドラ                                                          |

4 「ブロック(推奨)」となっていることを確認します 「ブロック(推奨)」となっている場合、「許可」の[追加]ボタンを押します

「ブロック(推奨)」となっている場合、許可サイトの登録を行うため、「許可」の[追加] ボタンを押します。

「許可」となっている場合は、許可サイトの登録は不要です。 「STEP1」→「STEP2」(P.8)に進んでください。

| ← ボップアップとリダイレクト         | Q. 検索 |      |
|-------------------------|-------|------|
| ブロック(推奨)                |       |      |
| ブロック                    |       | 追加   |
| サイトが追加されていません           |       |      |
| 許可                      |       | 1830 |
| http://172.19.76.189:80 | *     | :    |

# 5 許可サイトに登録します

「許可するWebサイトのアドレス」欄に、ポップアップを許可したいURLを入力し、 [追加]ボタンを押すことで許可サイトに登録されます。

以下点線内のURLを入力し、[追加]ボタンを押します。 (画面下部の「許可されたサイト」欄に、入力したURLが追加されます。)

| [*.]nissay.co.jp |          |
|------------------|----------|
|                  |          |
| サイトの追加<br>サイト    |          |
| (*.]nissay.co.jp |          |
|                  | キャンセル 追加 |

以上で、PCの事前設定は完了です。

### STEP1 URLヘアクセス

#### 以下URLへアクセスします。

https://www.nissay.co.jp/hojin/keiyaku/kihonet/login/

STEP2 必要項目を入力し、ログイン

#### 以下手順に沿って、必要項目を入力します。

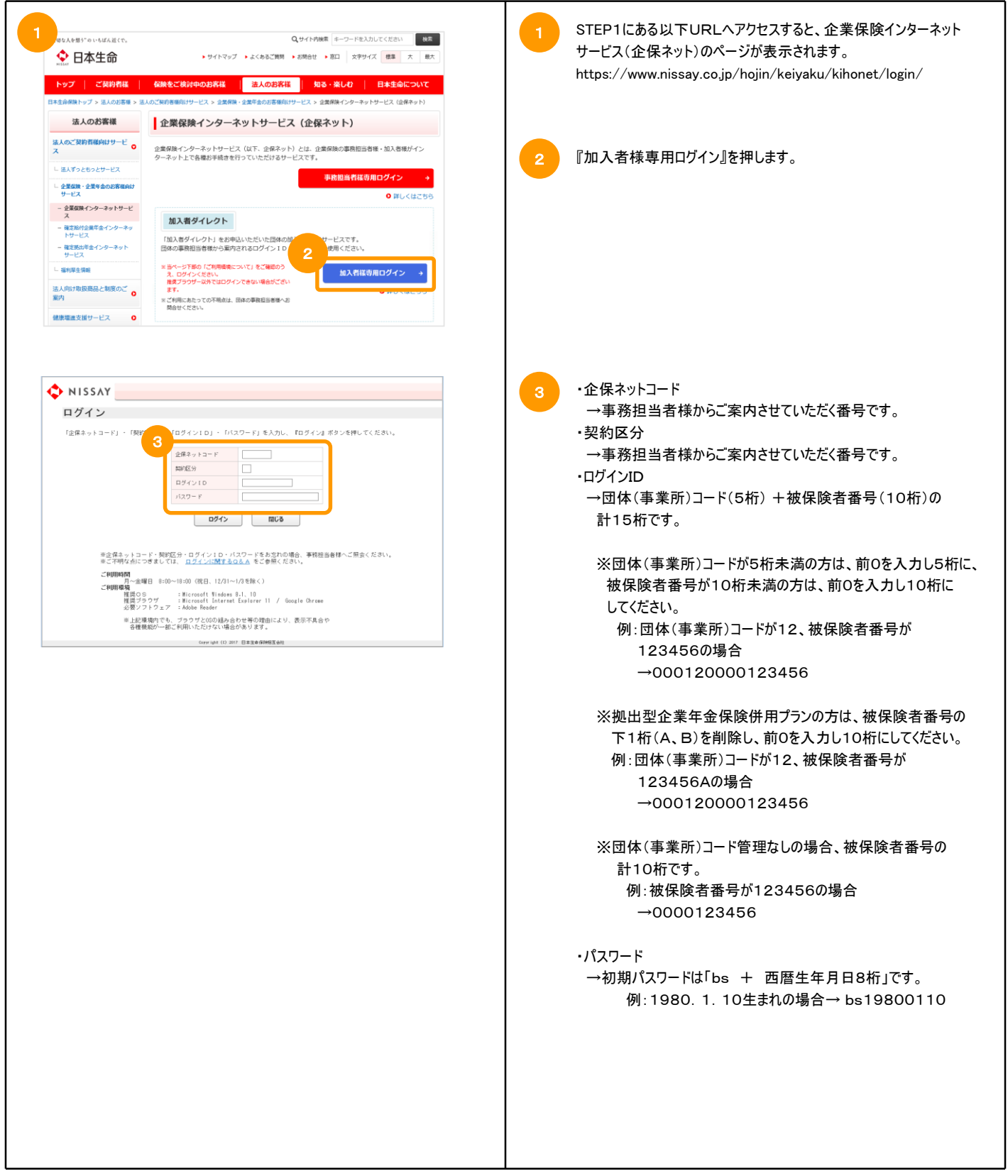